### 支部例会 [iryoo.com] システム 参加申し込み方法

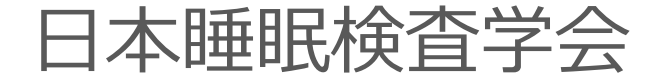

# はじめに

- •日本睡眠検査学会では、iryoo.com(株式会社メネルジア)の 参加管理システムを採用しております
- 各支部例会参加に合わせて、『参加登録』から事前登録・参加 申し込みを行って下さい
- 事前登録でメールアドレスとパスワードを設定していただきま す(Web視聴の際必要となります)
- 参加証・領収書は、本システム内から発行することが出来ます

## 参加登録の流れ

#### 【手順1】

### ○ 日本睡眠検査学会の各支部例会 開催案内ホームページの 「参加申し込み」 URL・QRコード

○ 配布されたフライヤーの 「参加登録」URL・QRコード

いずれかから、参加登録ページにアクセスしてください

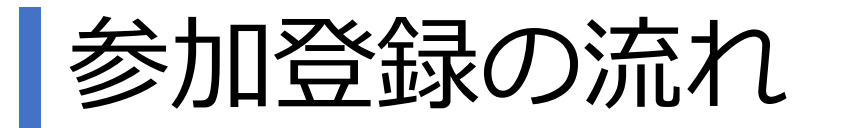

【手順2】

ログイン、参加登録画面です。

支部例会参加申し込みは、 「参加登録」をクリックします。

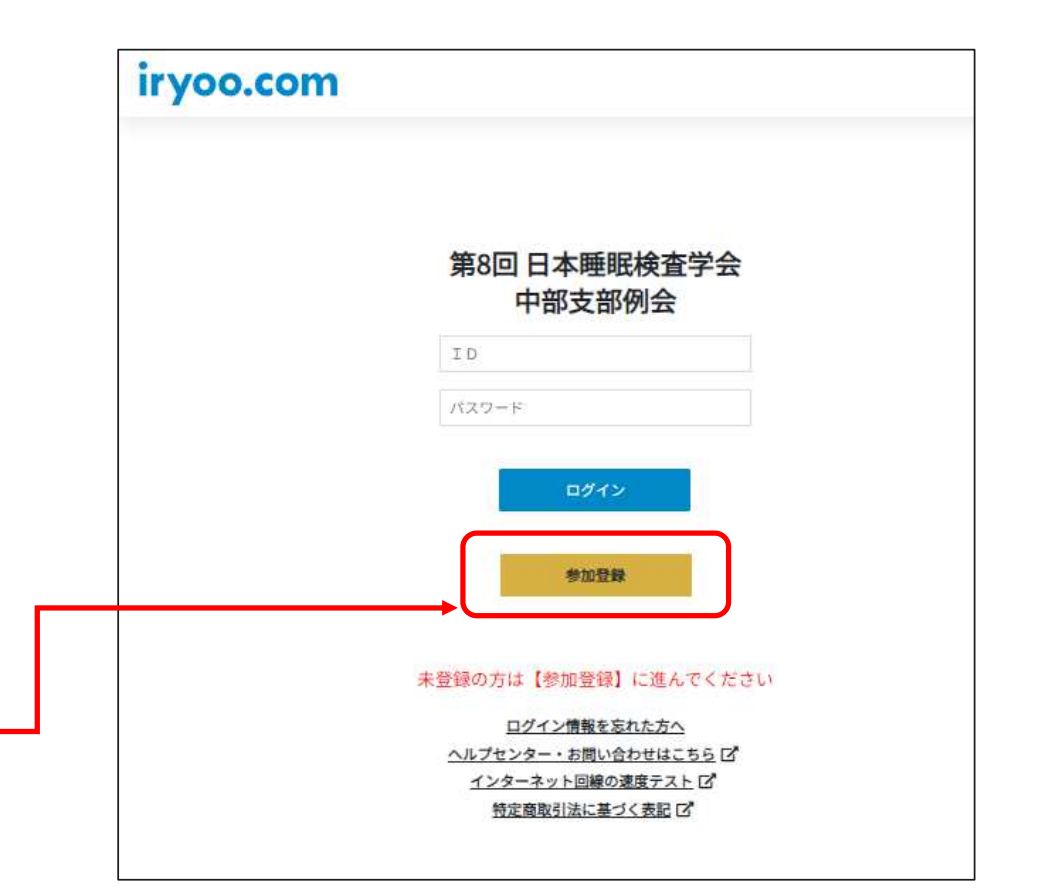

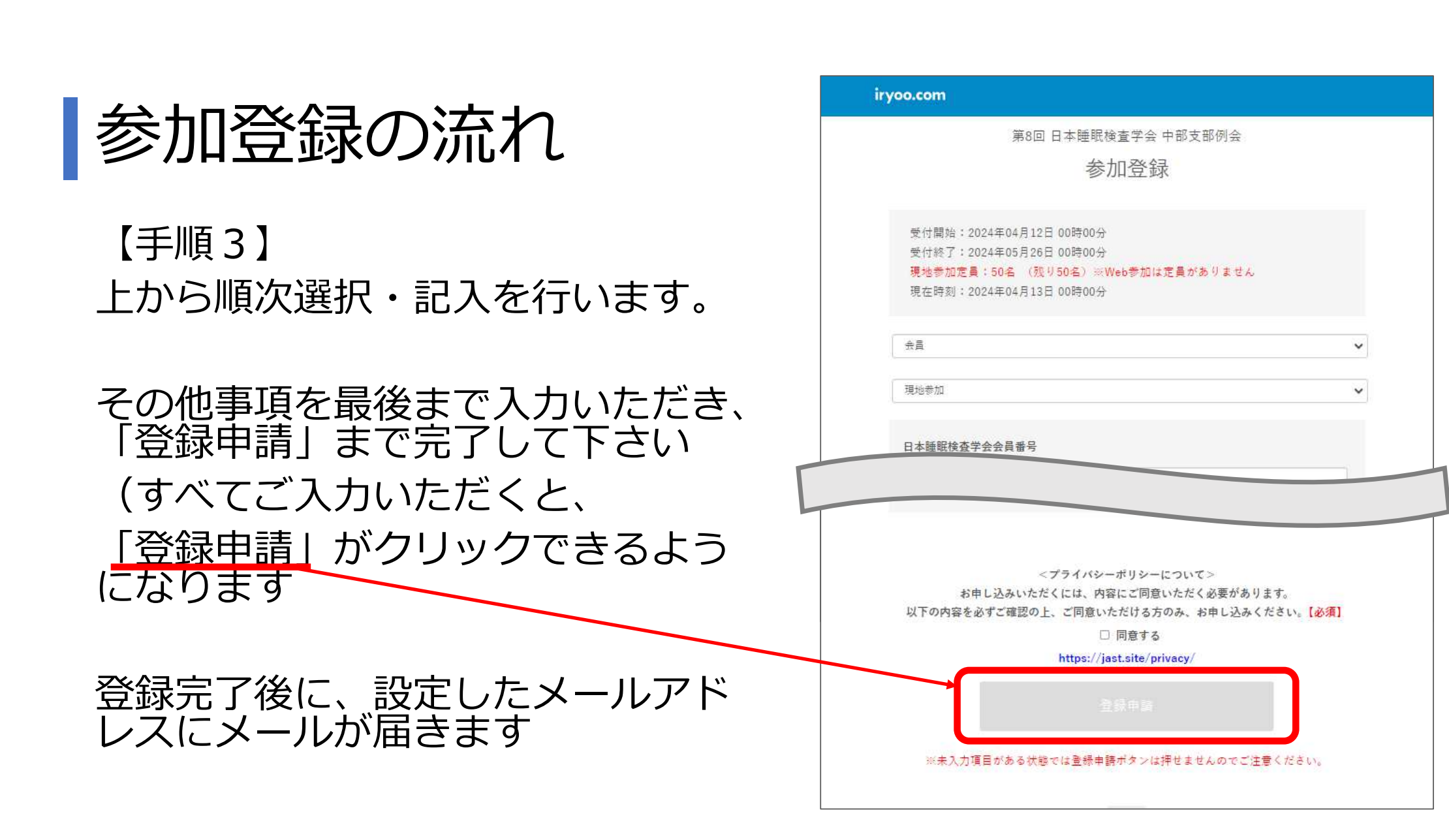

# 参加登録メール(SAMPLE)

設定したメールアドレスに、登録完了 のメールが届きます。

参加申し込みは以上で完了です。

- ・ログインID(メールアドレス)
- ・パスワード

でログインを行い、Web視聴、参加 証・領収書のダウンロードをすること ができます。

| 「特殊兄子メニル                                                                               |   |  |
|----------------------------------------------------------------------------------------|---|--|
| 登録完了のお知らせ (iryoo.com)                                                                  |   |  |
| RS アカウント発行のお知らせ < register-stg@iryoo.com><br>応先 Od-michiba+jastchubu001@menergia.co.jp |   |  |
| 継織検査学会 中部支部001 様                                                                       |   |  |
| iryoo.com を運営取します株式会社メネルジアです。                                                          |   |  |
| 登録が売了取しました。                                                                            |   |  |
| ■ □ <i>づ イ &gt;</i> URL                                                                |   |  |
| https://app.lryoo.com/login/1137                                                       |   |  |
| ■PダインID メールアドレス                                                                        |   |  |
| ■パスワード<br>                                                                             |   |  |
| こ意称時に入力違いたパスワード                                                                        |   |  |
| 回、参加費をお支払いいただいた場合。<br>幅収音はロゲイン後のマイページの購入履歴からダウンロード可能です。                                |   |  |
| 当メールは自動記憶メールのため、返信頂きましてもお花えできません。<br>ご連絡は下記お開合せまつご連絡下さい。                               |   |  |
|                                                                                        | 0 |  |